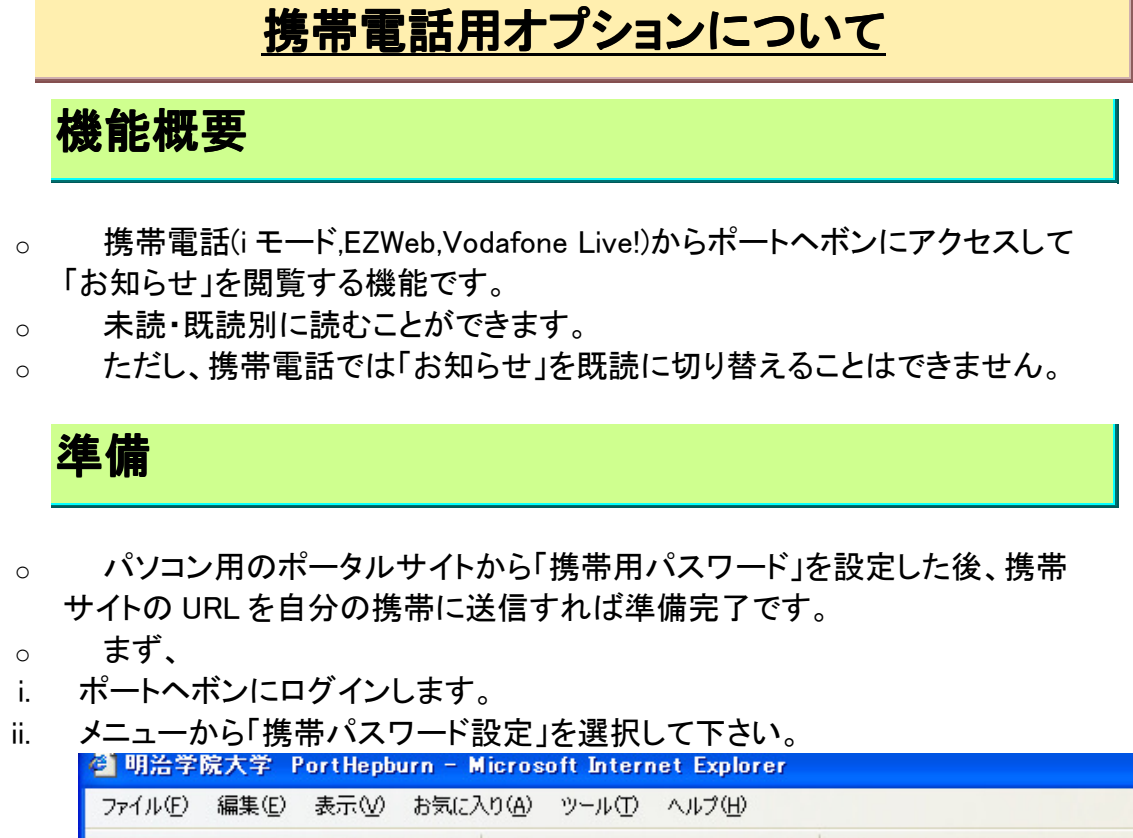

| ④ 明治字院大字 PortHepburn -                                                                                                    | · Microsoft Internet Explorer                                                                                                  |
|----------------------------------------------------------------------------------------------------|----------------------------------------------------------------------------------------------------|
| ファイル(E) 編集(E) 表示(⊻) お気                                                                                                    | に入り(色) ツール(① ヘルプ(出)                                                                                                    |
| 🌀 R3 · 🕥 · 💌 🖻 🎸                                                                                                    | 🔪 🔎 検索 🧙 お気に入り 🧭 🔗 🦓 🕋 🕞 🎇 🖇                                                                                                   |
| アドレス(D) 🛃 https://porthepburn.meij                                                                                                    | jigakuin.ac.jp/ActiveCampus/index.html                                                                                         |
| HEPBUR<br>HEPBUR<br>HEPBUR<br>HEPBUR<br>HEIJI G                                                                                                    | Л<br>Akvin vniversity                                                                                                    |
| <ul> <li>■</li> <li>ボートHepburn</li> <li><u>お知らせ</u></li> <li><u>Web履修・成績参照シスラ</u></li> <li><u>「テスト環境] Web履修・成</u></li> <li><u>Webメール(日本語)</u></li> <li><u>Webメール(英語)</u></li> <li><u>Webメール(韓国語)</u></li> <li><u>Webメール(中国語)</u></li> <li><u>ドットキャンバス</u></li> <li><u>就職支援システム</u></li> <li><u>計算すばいフラム</u>(5)</li> </ul> | <u>お知らせ</u> <u>既読</u> <u>バック</u><br>チェックした項目を<br>○ □05-05-18 【教務部】<br>(保証人への学業成績等のお知)<br>○ □05-03-26 【情報センター】<br>バスワード変更とポートへす |
| <u>ダウンロード</u><br><u> 携帯バスワード設定</u><br>▼ 教務部<br>▼ 情報センター                                                                                                    | <u>お知らせ(カテゴリ)</u>                                                                                                    |

#### iii. 次のような画面表示がされます。

# 携帯パスワード設定

| 携帯バスワート                                                                 |                                                                                                    | _          |
|-------------------------------------------------------------------------|----------------------------------------------------------------------------------------------------|------------|
| <ul> <li>携帯かん</li> <li>携帯メークセス()</li> <li>ボートへ</li> <li>受信を調</li> </ul> | らアクセスする際の携帯アクセス専用バスワードを設定して下さい。<br>ールアドレスを設定しておくことで、登録されたメールアドレスに携帯か<br>こ必要なURLを自動送付します。<br>、ボンからメールをお送りしますので、受信制限を実施している場合に<br>許可するドメインに「meijigakuin.ac.jp」を追加してからご利用ください。 | らア<br>.(は、 |
|                                                                         |                                                                                                    | —1         |
| 展開 クラビス                                                                 |                                                                                                    | _          |
| 携帯メールア                                                                  | ドレス メール送信                                                                                                    |            |

## 携帯用パスワードを設定する

- 。「携帯アクセス専用パスワード」欄にパスワードを入力し「登録」ボタンを押します(4桁以上の英数字を設定してください。数字だけでも可です)。
- 携帯用パスワードを忘れたり変更したいときは、この操作で新しいパスワードを登録してください。
- 。 パスワードは定期的に変更してください。

## 携帯サイトの URLをメールで送って簡単アクセス

- i. 「携帯メールアドレス」欄にあなたの携帯電話のメールアドレスを入力します。
- ii. 「メール送信」ボタンを押すとあなたの携帯電話にメールが届きます。
- iii. メールの本文に書かれている URL をクリックすると「ポートへボン携帯」にア クセスできます。

#### 注意事項

 メール受信制限を設定している場合は、あらかじめ、携帯電話の受信を 許可するドメインに「meijigakuin.ac.ip」を追加して下さい。

# 携帯電話からの利用方法

 携帯サイトの URL にアクセスしますと、次のような画面が現れます(機種により 「このサイトの安全性が確認できません」等のメッセージが出ることがあります が、そのまま接続してください)。

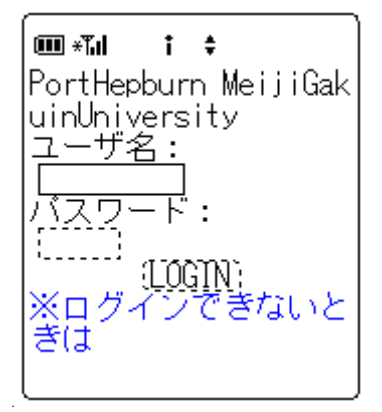

- ii. 「ユーザ名」欄にユーザ名を入力します(通常のパソコン用サイトと同じもの)。
- iii. 「パスワード」欄に先ほど登録した「携帯アクセス専用パスワード」を入力します。
- iv. 「LOGIN」ボタンを押します。
- v. ログインに成功すると以下の画面が表示されます。

| <ul> <li>■ *1</li> <li>i ÷</li> <li>明学 太郎さん</li> <li>お知らせ</li> <li>□ 【未読】(17件)</li> <li>□ 【既読】(1件)</li> </ul> |  |
|----------------------------------------------------------------------------------------------------|--|
| 「休講情報等へ」                                                                                                    |  |
| LOGOUT                                                                                                    |  |

### 注意事項

- 初期の SSL 通信(暗号化通信)に対応していない機種は携帯電話用オプションは使用できません。
- 携帯電話へメールが届かない場合は、大学携帯サイトのトップページから アクセスすることができます。

#### http://mgweb.jp/

手順:「在学生の方」→「ポートヘボン(携帯)」

 QRコードに対応したカメラ付き携帯電話は次のQRコードでURL入力が 可能です。

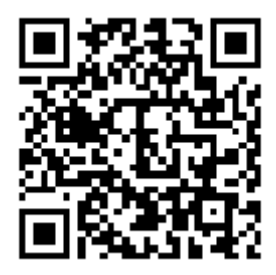

詳しくは情報センターにお問い合わせください。